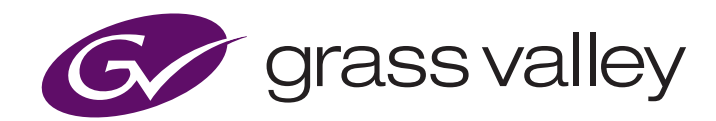

# GV I/O 4.0 — Third-party Control

# **VDCP and AMP Support**

by Damon Hawkins, April 2021

| VDCP.            | 2   |
|------------------|-----|
| Introduction     | . 2 |
| Requirements     | . 2 |
| VDCP Command Set | . 3 |
| AMP              | 5   |
| Introduction     | . 5 |
| AMP Command Set  | . 5 |

| Appendix — Configuration of the Perle<br>Converter Box for VDCP |
|-----------------------------------------------------------------|
| Introduction9                                                   |
| Pinouts9                                                        |
| Configuration                                                   |
| TruePort Management Tool Installation 11                        |
| TruePort Configuration. 11                                      |
| GV I/O Configuration                                            |
| GV I/O Configuration Tool Approach13                            |

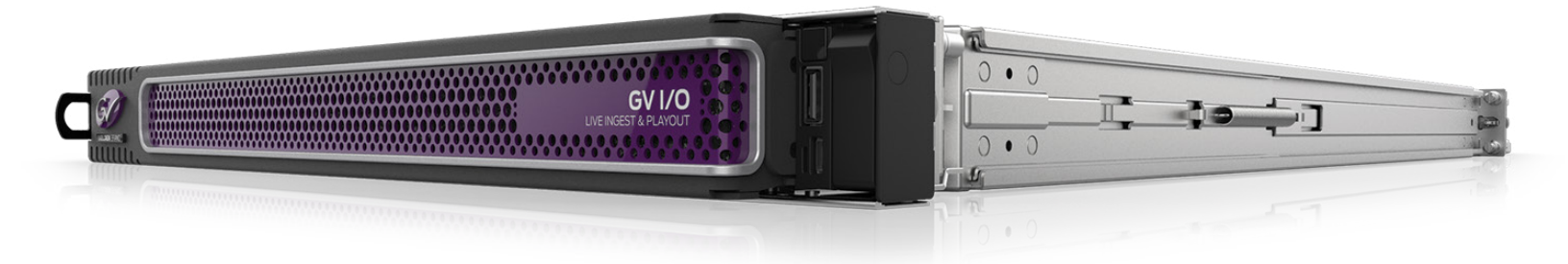

# VDCP

# Introduction

In GV I/O release v4.0 support for VDCP (Video Disk Control Protocol) has been implemented to allow third-party control of the GV I/O video server as required by many of our customers.

The Video Disk Control Protocol (VDCP) is a broadcast industry standard, developed more than 10 years ago to support remote control of video servers. It is a serial interface similar to the Sony 9-pin format used to control VTRs and is still widely used to control video servers.

As GV I/O has no serial RS-422 port VDCP control is over IP via a Perle IOLAN SDG Serial RS-422 to IP converter device that needs to be purchased by the customer.

#### **Requirements**

The Perle IOLAN SDG4 detailed below has been validated by Grass Valley engineering in the testing of VDCP being used as a RS-422 to IP converter.

| Description                                                                                                    | Power<br>Cord | Product Part Number |
|----------------------------------------------------------------------------------------------------|---------------|---------------------|
| IOLAN SDG4 Device Server: 4 x RJ45 connectors with software selectable RS-232/422/485 interfaces, 10/100/1000 Ethernet, advanced data encryption, user authentication and event management security features included, IPv6, COM port redirector, 15kv ESD | USA           | 04031854            |
|                                                                                                    | UK            | 04031851            |
|                                                                                                    | EU            | 04031852            |
|                                                                                                    | AUS           | 04031856            |
|                                                                                                    | None          | 04031858            |

Once the Perle box is connected, then "VDCP" needs to be selected as the control protocol under *Channel Configuration* within the new Web UI. See Appendix 1 for details on the Perle configuration.

Remember this is a per channel configuration. The channel will now be ready to receive VDCP commands from third-party automation devices.

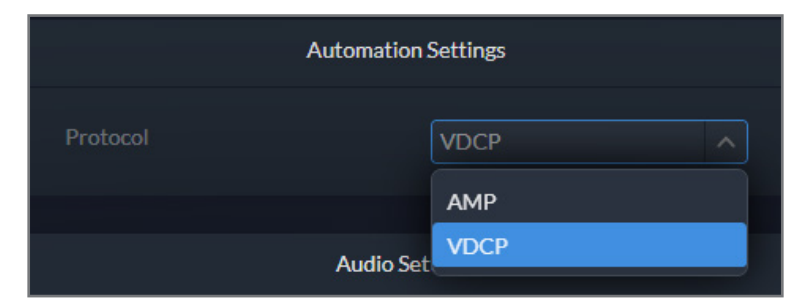

# **VDCP Command Set**

There are several VDCP commands that are not applicable to GV I/O as they are not supported server functions.

The following table details the VDCP commands supported by GV I/O 4.0.

# **VDCP Compatibility Matrix**

Г

| Command        | Command Description Supported<br>on GV I/O |                               | Comments                                                                                                    |  |
|----------------|--------------------------------------------|-------------------------------|----------------------------------------------------------------------------------------------------|--|
| 0x.0C          | Local Disable                              | ×                             | To be implemented                                                                                                    |  |
| 0x.0D          | Local Enable                               | ×                             | To be implemented                                                                                                    |  |
| 0x.14          | Delete From<br>Archive                     | ×                             | Not supported in GV I/O or K2                                                                                                    |  |
| 0x.15          | Delete<br>Protect ID                       | ~                             |                                                                                                    |  |
| 0x.16          | UnDelete<br>Protect ID                     | ~                             |                                                                                                    |  |
| 1x.00          | Stop                                       | ~                             |                                                                                                    |  |
| 1x.01          | Play                                       | ~                             |                                                                                                    |  |
| 1x.02          | Record                                     | v                             | Note that back-to-back record is<br>NOT supported but GV I/O allows<br>you to cue a record (Record Init<br>command) while a current record<br>is in progress – in which case the<br>current record will be premature-<br>ly terminated (this is consistent<br>with K2 behavior). |  |
| 1x.03 Freeze X |                                            | Not supported in GV I/O or K2 |                                                                                                    |  |
| 1x.04          | Still                                      | <b>v</b>                      |                                                                                                    |  |
| 1x.05          | Step                                       | <b>v</b>                      |                                                                                                    |  |
| 1x.06          | Continue                                   | ~                             |                                                                                                    |  |
| 1x.07          | Jog                                        | ~                             | Currently a Play after a Jog plays<br>from the beginning of the clip.<br>With a Jog and the Eject the clip<br>position does not go back to<br>00:00:00:00                                                                                                    |  |
| 1x.08          | Variable Play                              | <ul> <li>✓</li> </ul>         |                                                                                                    |  |
| 1x.09          | Unfreeze                                   | ×                             | Not supported in GV I/O or K2                                                                                                    |  |
| 1x.0A          | EE mode                                    | ×                             | Not supported in GV I/O or K2                                                                                                    |  |
| 2x.1D          | Rename ID                                  | <b>v</b>                      |                                                                                                    |  |
| 2x.1E          | Preset Std<br>Time                         | ×                             | Not supported in GV I/O or K2                                                                                                    |  |
| 2x.1F          | New Copy                                   | ~                             |                                                                                                    |  |
| 2x.20          | Sort Mode                                  | ~                             |                                                                                                    |  |
| 2x.21          | Close Port                                 | ~                             |                                                                                                    |  |
| 2x.22          | Select Port                                | V                             |                                                                                                    |  |

| Command | Description             | Supported<br>on GV I/O | Comments                                        |
|---------|-------------------------|------------------------|-------------------------------------------------|
| 2x.23   | Record Init             | <ul> <li>✓</li> </ul>  |                                                 |
| 2x.24   | Play Cue                | <ul> <li>✓</li> </ul>  |                                                 |
| 2x.25   | Cue with<br>Data        | <ul> <li></li> </ul>   |                                                 |
| 2x.26   | Delete ID               | <ul> <li>✓</li> </ul>  |                                                 |
| 2x.27   | Get From<br>Archive     | ×                      | Not supported in GV I/O or K2                   |
| 2x.29   | Clear                   | ×                      | Not supported in GV I/O or K2                   |
| 2x.2A   | Send to archive         | ×                      | Not supported in GV I/O or K2                   |
| 2x.2B   | % to signal<br>full     | ~                      |                                                 |
| 2x.2C   | Record init with data   | ~                      | Does not work with media that<br>already exists |
| 2x.2D   | Select logical<br>drive | ×                      | Not supported in GV I/O or K2                   |
| 2x.2E   | System<br>delete ID     | ×                      | Not supported in GV I/O or K2                   |
| 2x.30   | Preset                  | ×                      | Not supported in GV I/O or K2                   |
| 2x.31   | Vid Compr<br>Rate       | ×                      | Not supported in GV I/O or K2                   |
| 2x.32   | Aud. Sample<br>Rate     | ×                      | Not supported in GV I/O or K2                   |
| 2x.33   | Aud. Comp.<br>Rate      | ×                      | Not supported in GV I/O or K2                   |
| 2x.34   | Audio IN<br>Level       | ×                      | Not supported in GV I/O or K2                   |
| 2x.35   | Audio OUT<br>Level      | ×                      | Not supported in GV I/O or K2                   |
| 3x.37   | Vid Compr<br>Param      | ×                      | Not supported in GV I/O or K2                   |
| 2x.38   | Select Output           | ×                      | Not supported in GV I/O or K2                   |
| 2x.39   | Select Input            | ×                      | Not supported in GV I/O or K2                   |
| 2x.3A   | Record Mode             | ×                      | Not supported in GV I/O or K2                   |
| 2x.41   | SubCarrier<br>Adjust    | ×                      | Not supported in GV I/O or K2                   |
| 2x.42   | Horiz Sync<br>Timing    | ×                      | Not supported in GV I/O or K2                   |
| 2x.43   | Disk Preroll            | ~                      |                                                 |
| 2x.50   | Copy File To            | ×                      | Not supported in GV I/O or K2                   |
| 2x.51   | Delete File<br>From     | ×                      | Not supported in GV I/O or K2                   |

# VDCP Compatibility Matrix (cont.)

| Command | Description                | Supported<br>on GV I/O | Comments                                                                                                    |
|---------|----------------------------|------------------------|----------------------------------------------------------------------------------------------------|
| 2x.52   | Abort Copy<br>File To      | ×                      | Not supported in GV I/O or K2                                                                                               |
| 2x.53   | Set Working<br>Folder      | <b>~</b>               | Not part of the standard VDCP<br>command set – added by Grass<br>Valley                                                     |
| 3x.01   | Open Port                  | <b>v</b>               | 01 = Player; 81 = Recorder.<br>The channel has to be configured<br>accordingly                                              |
| 3x.02   | Next                       | ~                      |                                                                                                    |
| 3x.03   | Last                       | ~                      |                                                                                                    |
| 3x.05   | Port Status<br>Request     | ~                      |                                                                                                    |
| 3x.06   | Position<br>Request        | ~                      | Outstanding issue – clip position<br>needs to be 00:00:00:00 or error<br>after Jog + Eject rather than<br>some old position |
| 3x.07   | Active ID<br>Request       | ~                      |                                                                                                    |
| 3x.08   | Device Type<br>Request     | ~                      |                                                                                                    |
| 3x.10   | System Sta-<br>tus Request | ~                      |                                                                                                    |
| 3x.11   | ID List                    | <ul> <li>✓</li> </ul>  |                                                                                                    |
| 3x.12   | Get Working<br>Folder      | ~                      | Not part of the standard VDCP<br>command set – added by Grass<br>Valley                                                     |
| 3x.14   | ID Size<br>Request         | ~                      |                                                                                                    |

| Command | Description                     | Supported<br>on GV I/O | Comments                      |
|---------|---------------------------------|------------------------|-------------------------------|
| 3x.15   | IDs Added to<br>Arch            | ×                      | Not supported in GV I/O or K2 |
| 3x.16   | ID Request                      | ~                      |                               |
| 3x.17   | Compr.<br>Settings<br>Request   | ×                      | Not supported in GV I/O or K2 |
| 3x.18   | IDs Added<br>List               | ~                      |                               |
| 3x.19   | IDs Deleted<br>List             | ~                      |                               |
| 3x.25   | Multi Port<br>Status<br>Request | ×                      | Not supported in GV I/O or K2 |
| 5x.60   | Abort Macro#                    | ×                      | Not supported in GV I/O or K2 |
| 5x.61   | Active Macro<br>List            | ×                      | Not supported in GV I/O or K2 |
| 5x.62   | Macro Status                    | ×                      | Not supported in GV I/O or K2 |
| 5x.63   | Copy File To                    | ×                      | Not supported in GV I/O or K2 |
| 5x.64   | Get From<br>Archive             | ×                      | Not supported in GV I/O or K2 |
| 5x.65   | Send to<br>Archive              | ×                      | Not supported in GV I/O or K2 |
| 5x.66   | Prepare ID To<br>Play           | ×                      | Not supported in GV I/O or K2 |
| 5x.67   | Close ID from<br>play           | ×                      | Not supported in GV I/O or K2 |

# AMP

#### Introduction

AMP commands are a list of commands specified in the "Video Disk Recorder Command and Control Specification" from Odetics Broadcast Corporation as well as new and extended commands that have been added by Grass Valley.

The Advanced Media Protocol (AMP) is an extension of the Odetics protocol.

# **AMP Command Set**

There are several AMP commands that are not applicable to GV I/O as they are not supported server functions.

The following table details the AMP commands supported by GV I/O 4.0.

# AMP Compatibility Matrix

# **General Access**

| No. | Command | Description                 | Supported<br>on GV I/O | Comments |
|-----|---------|-----------------------------|------------------------|----------|
| 1   |         | Channel Less<br>mode        | ~                      |          |
| 2   |         | Generic Socket<br>interface | <ul> <li></li> </ul>   |          |

#### **Device Management**

| No. | Command | Description                 | Supported<br>on GV I/O | Comments                                                                                                    |
|-----|---------|-----------------------------|------------------------|----------------------------------------------------------------------------------------------------|
| 6   | 00.0C   | Local Disable<br>(Standard) | ×                      | Not supported                                                                                                    |
| 7A  | 0X.1D   | Local Enable<br>(Standard)  | ×                      | Not supported                                                                                                    |
| 7B  | 0X.1D   | Local Enable<br>(Extended)  | ×                      | Not supported                                                                                                    |
| 8   | 00.11   | Device Type<br>Request      | <ul> <li>✓</li> </ul>  | Returns Category 0xD8<br>Model 0x06                                                                                 |
| 9   | 20.04   | Standby Off                 | N/A                    |                                                                                                    |
| 10  | 20.05   | Standby On                  | N/A                    |                                                                                                    |
| 11  | 20.60   | EE Off                      | ×                      | Not supported                                                                                                    |
| 12  | 20.61   | EE On                       | ×                      | Not supported                                                                                                    |
| 13  | 21.62   | Set Mute Mode               | ×                      | Not supported<br>(The command<br>listed from the protocol<br>causes an error. The<br>number of bytes is<br>invalid) |
| 14  | A8.20   | Set Device ID               | <b>v</b>               |                                                                                                    |
| 14  | A0.21   | Device ID<br>Request        | <ul> <li></li> </ul>   |                                                                                                    |
| 15  | A0.2C   | Device Name<br>Request      | <ul> <li>✓</li> </ul>  |                                                                                                    |
| 16  | 01.30   | Set Channel<br>Definition   | ×                      | Not supported                                                                                                    |
| 17  | 00.31   | Get Channel<br>Definition   | ×                      | Not supported<br>(Returns a channel<br>definition not listed in<br>the document)                                    |

# Transport Controls

| No. | Command | Description               | Supported<br>on GV I/O | Comments                                                                                                    |
|-----|---------|---------------------------|------------------------|----------------------------------------------------------------------------------------------------|
| 18  | 2X.00   | Stop                      | <b>v</b>               | Stop works. Scheduled<br>Stop is not supported.                                                                                                    |
| 19  | 2X.01   | Play                      | v                      | Play works. Scheduled<br>Play is not supported.                                                                                                    |
| 20  | 2X.02   | Record                    | <ul> <li>✓</li> </ul>  |                                                                                                    |
| 21  | 20.0F   | Eject                     | <b>v</b>               |                                                                                                    |
| 22  | 20.10   | Fast Forward              | <ul> <li>✓</li> </ul>  |                                                                                                    |
| 23  | 2X.11   | Jog Forward               | <b>v</b>               |                                                                                                    |
| 24  | 2X.12   | Variable<br>Forward       | <ul> <li>✓</li> </ul>  |                                                                                                    |
| 25  | 2X.13   | Shuttle<br>Forward        | <ul> <li>✓</li> </ul>  |                                                                                                    |
| 26  | 20.20   | Rewind                    | <ul> <li>✓</li> </ul>  |                                                                                                    |
| 27  | 2X.21   | Jog Reverse               | <ul> <li>✓</li> </ul>  |                                                                                                    |
| 28  | 2X.22   | Variable<br>Reverse       | <ul> <li></li> </ul>   |                                                                                                    |
| 29  | 2X.23   | Shuttle<br>Reverse        | <ul> <li></li> </ul>   |                                                                                                    |
| 30  | 2X.31   | Cue Up With<br>Data       | 1                      | Using 24.31 jumps to<br>the incorrect timecode<br>and positions to half<br>the value.<br>Using variant 2E.31, all<br>works correctly.<br>2C.31 does not work |
| 31  | 20.52   | Tension<br>Release        | ×                      |                                                                                                    |
| 32  | 40.20   | InReset                   | <ul> <li>✓</li> </ul>  |                                                                                                    |
| 33  | 40.40   | Auto Mode OFF             | <ul> <li>✓</li> </ul>  |                                                                                                    |
| 34  | 40.41   | Auto Mode ON              | <ul> <li>✓</li> </ul>  |                                                                                                    |
| 35  | 41.42   | Set Loop<br>Playback Mode | <ul> <li></li> </ul>   |                                                                                                    |

| No. | Command | Description                        | Supported<br>on GV I/O | Comments                                                                                                    |
|-----|---------|------------------------------------|------------------------|----------------------------------------------------------------------------------------------------|
| 36  | 41.36   | Timecode<br>Mode Preset            | ~                      |                                                                                                    |
| 37  | 41.43   | Set<br>Widescreen<br>Mode          | ~                      |                                                                                                    |
| 38  | 40.45   | Get Stop Mode                      | <b>v</b>               |                                                                                                    |
| 39  | 41.44   | Set Stop Mode                      | 4                      | StopMode is set, but<br>only stop mode OFF<br>works for back-to-back<br>playing with AUTO<br>MODE ENABLED.                                                                                                    |
| 40  | 44.05   | User Bits<br>Preset                | ×                      | Send: 4405000000FA<br>Recv: NAK<br>Being investigated                                                                                                    |
| 41  | 60.0B   | State Change<br>Latency<br>Request | ~                      |                                                                                                    |
| 42  | 61.0C   | Current Time<br>Sense              | <u>^</u>               | When tested with a<br>recorder channel, the<br>Current Time Sense<br>command always<br>returned a timecode of<br>00:00:00,00, regard-<br>less of which timecode<br>format was requested.<br>Works with player<br>channel, but user bits<br>are not supported<br>(see User Bits Preset<br>44.05). |
| 43  | 61.20   | Status Sense                       | ~                      |                                                                                                    |
| 44  | AX.02   | Record Cue<br>With Data            | ~                      | Works, but providing<br>timecode data has no<br>effect in GV I/O                                                                                                    |

# Attaching a List of Clips to a Timeline

| No. | Command | Description          | Supported<br>on GV I/O | Comments                                                     |
|-----|---------|----------------------|------------------------|--------------------------------------------------------------|
| 45  | 4X.14   | InPreset             | ~                      | Multiple clips can't be attached                             |
| 46  | 4X.15   | Out Preset           | <ul> <li>✓</li> </ul>  | Multiple clips can't be attached                             |
| 47  | 4X.21   | Out Reset            | <ul> <li>✓</li> </ul>  | Multiple clips                                               |
| 48  | 4F.16   | Append Preset        | ×                      | Returns ACK, but the<br>clip is not added to the<br>timeline |
| 49  | A0.06   | Preview In<br>Reset  | <ul> <li></li> </ul>   | Multiple clips                                               |
| 50  | AX.07   | Preview Out<br>Reset | <ul> <li>✓</li> </ul>  | Multiple clips                                               |
| 51  | 44.31   | Pre-Roll             | <ul> <li>✓</li> </ul>  |                                                              |

# Managing Clips on the Timeline

| No. | Command | Description                | Supported on GV I/O | Comments                                                                                                    |
|-----|---------|----------------------------|---------------------|----------------------------------------------------------------------------------------------------|
| 52  | AX.04   | Preview In<br>Preset       | ~                   | Multiple clips can't be attached                                                                                                    |
| 53  | AX.05   | Preview Out<br>Preset      | ~                   |                                                                                                    |
| 54  | AF.0A   | Append<br>Preview Preset   | ×                   | Returns ACK, but the<br>clip is not added to<br>the preview timeline                                                                                                    |
| 55  | A1.32   | Set Ganging                | ×                   | Handled at the protocol<br>level, but is not<br>supported                                                                                                    |
| 56  | A0.33   | Get Ganging 🗶              |                     | Handled at the protocol<br>level, but is not<br>supported                                                                                                    |
| 57  | AX.34   | Set Ganging<br>Information |                     | Not supported                                                                                                    |
| 58  | A0.35   | Get Ganging<br>Information | ×                   | Not supported                                                                                                    |
| 59  | A8.11   | Erase Segment              | V                   | Works, but the last<br>frame is off by one:<br>EraseSegment<br>(in="01:09:03,00",<br>out="01:09:13,00")<br>results in<br>(in="01:09:03,00",<br>out="01:09:13,01",<br>length="00:00:10,01) |
| 60  | A0.16   | ID Loaded<br>Request       | ~                   |                                                                                                    |
| 61  | AX.01   | Auto Skip                  | ~                   |                                                                                                    |

# Managing Stored Clips

| No. | Command | Description                           | Supported<br>on GV I/O | Comments                                                                                                    |
|-----|---------|---------------------------------------|------------------------|----------------------------------------------------------------------------------------------------|
| 62  | A0.26   | ID Count<br>Request                   | <ul> <li></li> </ul>   |                                                                                                    |
| 63  | AX.14   | List First ID                         | ~                      |                                                                                                    |
| 64  | AX.15   | List Next ID                          | <ul> <li>✓</li> </ul>  |                                                                                                    |
| 65  | AX.18   | ID Status<br>Request                  | <ul> <li></li> </ul>   |                                                                                                    |
| 66  | A2.0E   | Set Working<br>Folder Request         | ~                      |                                                                                                    |
| 67  | A0.0F   | Get Working<br>Folder Request         | ~                      |                                                                                                    |
| 68  | A0.12   | IDs Changed<br>List Request           | ~                      |                                                                                                    |
| 69  | AX.10   | Erase ID                              | 1                      | A810: The short<br>version of the method<br>is working as expected<br>with clips with names<br>of exactly 8 characters.<br>No more, no less.<br>AA10: The extended<br>version, however, does<br>not work correctly – to<br>be addressed |
| 70  | A0.2A   | List First Folder                     | <b>v</b>               |                                                                                                    |
| 71  | A0.2B   | List Next<br>Folder                   | A                      | The command lists a<br>set of folders correctly,<br>but when there is no<br>more folders to list, it<br>returns 802b instead<br>of 802a like the proto-<br>col is indicating                                                            |
| 72  | AX.1C   | Total/Available<br>Storage<br>Request | 1                      | The A11C02 returns<br>the same amount of<br>data as the other A11C<br>commands, but the<br>protocol document is<br>listing it differently                                                                                               |
| 73  | A4.1D   | Set Record<br>Duration                | 4                      | When executing the<br>command, the duration<br>passed is halved and<br>the record will be<br>shorter than expected.<br>To be addressed                                                                                                  |
| 74  | A2.31   | Create Folder                         | <ul> <li>✓</li> </ul>  |                                                                                                    |
| 75  | A2.28   | Rename Folder                         | ×                      | To be addressed                                                                                                    |
| 76  | A2.29   | Delete Folder                         | V                      |                                                                                                    |
| 77  | A2.25   | ID Start Time<br>Request              | ~                      |                                                                                                    |
| 78  | A2.17   | ID Duration<br>Request                | ~                      |                                                                                                    |
| 79  | AE.30   | Replace Edit                          | ×                      | Not supported                                                                                                    |

# Managing stored clips (cont.)

| No. | Command | Description                                   | Supported<br>on GV I/O | Comments                                                                                                    |
|-----|---------|-----------------------------------------------|------------------------|----------------------------------------------------------------------------------------------------|
| 80  | AX.2D   | Stripe<br>Timecode                            | <ul> <li>✓</li> </ul>  |                                                                                                    |
| 81  | AX.2E   | Set Mark In                                   | <ul> <li>✓</li> </ul>  |                                                                                                    |
| 82  | AX.2F   | Set Mark Out                                  | <ul> <li>✓</li> </ul>  |                                                                                                    |
| 83  | AX.1A   | Get Aspect<br>Ratio<br>Conversion<br>Override | ~                      |                                                                                                    |
| 84  | A2.1B   | Set Aspect<br>Ratio<br>Conversion<br>Override | 4                      | Upconversion works,<br>down conversion<br>doesn't.<br>To be addressed                                                                                                    |
| 85  | AE.1E   | Set Audio Gain                                | ×                      | Not supported.<br>Can't set the audio<br>gain                                                                                                    |
| 86  | AA.1F   | Get Audio Gain 🗶                              |                        | Not supported.<br>Audio gain is always<br>returning 0                                                                                                    |
| 87  | C0.28   | Abort Transfer<br>ID                          | ×                      | To be addressed                                                                                                    |
| 88  | C1.27   | Transfer ID<br>Status Request                 | <ul> <li>✓</li> </ul>  |                                                                                                    |
| 89  | C2.26   | Transfer ID                                   | ×                      | This command is<br>obsolete. The Extended<br>Transfer ID (C2.25)<br>should be used.<br>The method doesn't<br>transfer the requested<br>clip even when the<br>command is accepted |
| 90  | C2.25   | Extended<br>Transfer ID                       | ~                      |                                                                                                    |
| 91  | C2.29   | Network Delete                                | ~                      | The command requires<br>the host name to be<br>specified. Working as<br>expected                                                                                                 |

# **Clip Data Information**

| No. | Command | Description          | Supported<br>on GV I/O | Comments |
|-----|---------|----------------------|------------------------|----------|
| 92  | AA.08   | Set Clip Data        | <ul> <li>✓</li> </ul>  |          |
| 93  | AA.13   | Clip Data<br>Request | ~                      |          |

#### Create a Sub-Clip

| No. | Command | Description               | Supported<br>on GV I/O | Comments                                                                                                    |
|-----|---------|---------------------------|------------------------|----------------------------------------------------------------------------------------------------|
| 94  | AX.19   | New Copy                  | 4                      | Deep copying does not<br>work:<br>Deep copy with no<br>marks → shallow copy<br>is made<br>Deep copy with marks<br>→ no copies are made |
| 95  | AX.22   | Get Audio<br>Track Labels | ×                      | To be implemented                                                                                                    |
| 96  | AX.23   | Set Audio<br>Track Labels | ×                      | To be implemented                                                                                                    |
| 97  | A0.36   | Get Audio Input<br>Tags   | ×                      | To be implemented                                                                                                    |
| 98  | AA.37   | Set Audio Input<br>Tags   | ×                      | To be implemented                                                                                                    |
| 99  | A0.38   | Get Audio<br>Output Tags  | ×                      | To be implemented                                                                                                    |
| 100 | AA.39   | Set Audio<br>Output Tags  | ×                      | To be implemented                                                                                                    |
| 101 | A2.3A   | Get AFD<br>Setting        | <ul> <li>✓</li> </ul>  |                                                                                                    |
| 102 | A2.3B   | Set AFD<br>Setting        | ×                      | To be addressed                                                                                                    |
| 103 | A2.09   | Get Thumbnail             | <ul> <li>✓</li> </ul>  |                                                                                                    |

# Appendix — Configuration of the Perle Converter Box for VDCP

#### Introduction

The Perle box is an RS-422 to IP converter. It is used to connect VDCP controllers or automation devices to the GV I/O, even though GV I/O machines do not have automation RS-422 ports available.

Here is how it works:

- · VDCP controllers or automation connect to a serial port on the Perle box itself, then
- a TruePort virtual COM port on the GV I/O machine connects to the Perle box as well to complete the connection

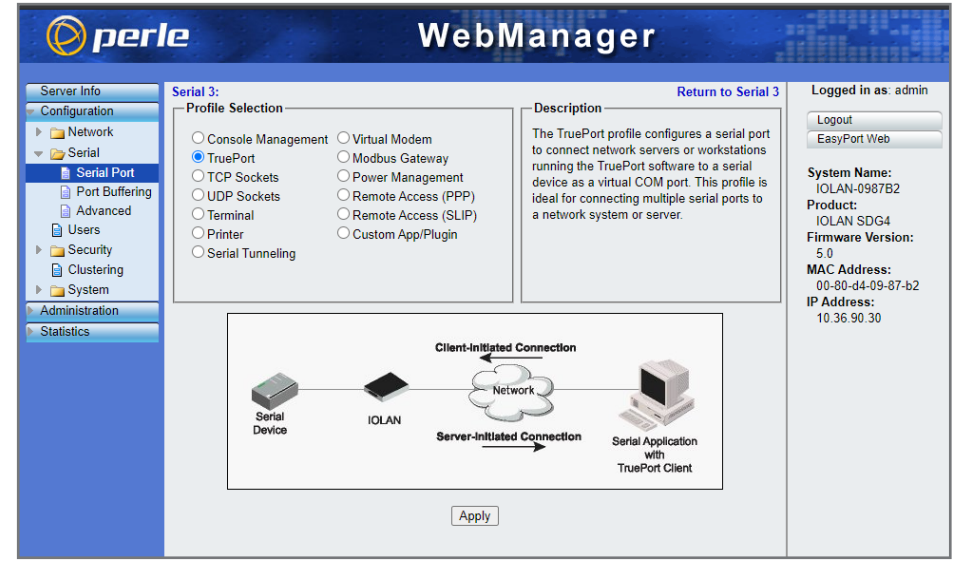

# **Pinouts**

The pinouts on the Perle converter box are as listed below - you can use the 8-pin RJ45 connector to make the connection to the RS-422 controller.

#### **Connecting Serial Devices**

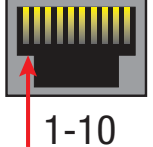

Ensure you have the appropriate cable for connecting your serial devices to the serial ports on the IOLAN.

| Pinout  | EIA-232   | EIA-422   | EIA-485<br>Full Duplex | EIS-485<br>Half Duplex |
|---------|-----------|-----------|------------------------|------------------------|
| 1       | Power In  | Power In  | Power In               | Power In               |
| 2 (in)  | DCD       |           |                        |                        |
| 3 (out) | RTS       | TxD+      | TxD+                   | TxD+/RxD+              |
| 4 (in)  | DSR       |           |                        |                        |
| 5 (out) | TxD       | TxD-      | TxD-                   | TxD/RxD-               |
| 6 (in)  | RxD       | RxD+      | RxD+                   |                        |
| 7       | GND       | GND       | GND                    | GND                    |
| 8 (in)  | CTS       | RxD-      | RxD-                   |                        |
| 9 (out) | DTR       |           |                        |                        |
| 10      | Power Out | Power Out | Power Out              | Power Out              |

If the VDCP controller supports a 9-pin D-type serial connector, then a RJ45 9-pin D-type connector will be needed. If using 8-pin RJ45 male connector on the IOLAN SDG side, the number and pinouts from Perle side are as follows:

# **IOLAN SDG**

| RJ45 8-pin | EIA-422 VDCP controller |
|------------|-------------------------|
| 2 TX+      | Rx (+)                  |
| 4 TX       | Rx ()                   |
| 5 RX+      | Tx (+)                  |
| 7 RX       | Tx ()                   |

The pinouts number on the controller side should be provided by the user, and the Tx and Rx should match the above table. Please refer to the Perle user manual for more detailed information.

# Configuration

The Perle box is configured through the Web-Manager portal, hosted by the Perle converter. Once the VDCP controller or automation device is connected to the Perle box with a serial RS-422 connection, here is how you can configure the converter device itself:

Access the portal at the IP address of the Perle device (e.g., <u>http://12.34.56.78</u>)

# Log in:

- default user is admin
- default password is superuser

In the **Configuration** section navigate to Serial → Serial Port

Select the port that is connected to the VDCP controller/automation device and click on Edit...

- Ensure that **Profile** is set to **TruePort**. Use the **Change...** button if needed
- Configure a TCP port on which the box will listen for incoming connections

Serial Port #1: Enter port name

General Advanced Hardware Email Alert

Enable Message of the Day (MOTD)

Advanced TruePort Settings

Enable TCP Keepalive

Enable Data Logging

Profile: TruePort Change...

Idle Timeout:

Session Timeout:

Send At Start: Send At End: Delay After Send: W

0 seconds

0 seconds

10 milliseconds

Apply

| 🔘 perl                                                                     |        |   |                                                                 | Web        | Manager            |                                               |
|----------------------------------------------------------------------------|--------|---|-----------------------------------------------------------------|------------|--------------------|-----------------------------------------------|
| Server Info Configuration Configuration Configuration Configuration Serial |        |   | Marca                                                           | Serial Por | ts                 | Logged in as: admin<br>Logout<br>EasyPort Web |
| Serial Port                                                                | Enable | # | Name                                                            | Profile    | Details            | System Name:                                  |
| Port Buffering                                                             |        | 1 |                                                                 | TruePort   | Listen on: / 10001 | Product:                                      |
| Users                                                                      |        | 2 |                                                                 | TruePort   | Listen on: / 10020 | IOLAN SDG4                                    |
| Security                                                                   |        | Л |                                                                 | TruePort   | Listen on: / 10030 | 5.0                                           |
| Clustering  System  Administration  Statistics                             |        |   | MAC Address:<br>00-80-d4-09-87-b2<br>IP Address:<br>10.36-90.30 |            |                    |                                               |
|                                                                            |        |   | Edit Co                                                         | ру         |                    |                                               |
|                                                                            | 1      |   |                                                                 | Apply      | ]                  |                                               |
|                                                                            |        |   |                                                                 |            |                    |                                               |

| 🔘 per                                                                                                    | e                                                                                                    | Webl                                                                                                    | Manage                            |                                          |                                                                                                    |
|----------------------------------------------------------------------------------------------------|----------------------------------------------------------------------------------------------------|----------------------------------------------------------------------------------------------------|-----------------------------------|------------------------------------------|----------------------------------------------------------------------------------------------------|
| Server Info Configuration Network Serial Port Buffering Advanced Users Security Clustering Administration Statistics | Serial Port #1: Enter port na<br>Profile: TruePort Change<br>General Advanced Ha<br>TruePort Lite<br>O Connect to remote<br>© Listen for connect<br>TCP Port:<br>Ø Allow Multiple | me<br>dware Email Alert Packet<br>e system (Server-Initiated Connection)<br>10001<br>e Connections                                                                                          | t Forwarding SSL/TLS<br>ection):  | Next »   Serial Port List                | Logged in as: admin<br>Logout<br>EasyPort Web<br>System Name:<br>IOLAN-098752<br>Product:<br>IOLAN SDG4<br>Firmware Version:<br>5.0<br>MAC Address:<br>00-80-d4-09-87-b2<br>IP Address:<br>10.36.90.30 |
| o Manag                                                                                                    | C r<br>Next »   Serial Port List<br>/TLS                                                                                                    | Logged in as: admin<br>Logout<br>EasyPort Web<br>System Name:<br>IOLAN-0987B2<br>Product:<br>IOLAN SDG4<br>Firmware Version:<br>5.0<br>MAC Address:<br>00-80-d4-09-87-b2<br>D b 44-09-87-b2 | Configure th<br>the <b>Enable</b> | e Advanced Tab<br><b>TCP Keepalive</b> o | as follows, chec<br>option.                                                                                                    |

10.36.90.30

🜔 perle

Server Info

Configuration

Image: Image: Network
 Image: Image: Ima

East Security

🕨 🚞 System

Administration

Statistics

Clustering

Serial Port
Port Buffering

Advanced Users

# GV I/O 4.0 — Third-party Control VDCP and AMP Support

Configure the Hardware tab as shown at right:

At this point, the TruePort driver can be installed and configured on the GV I/O machine.

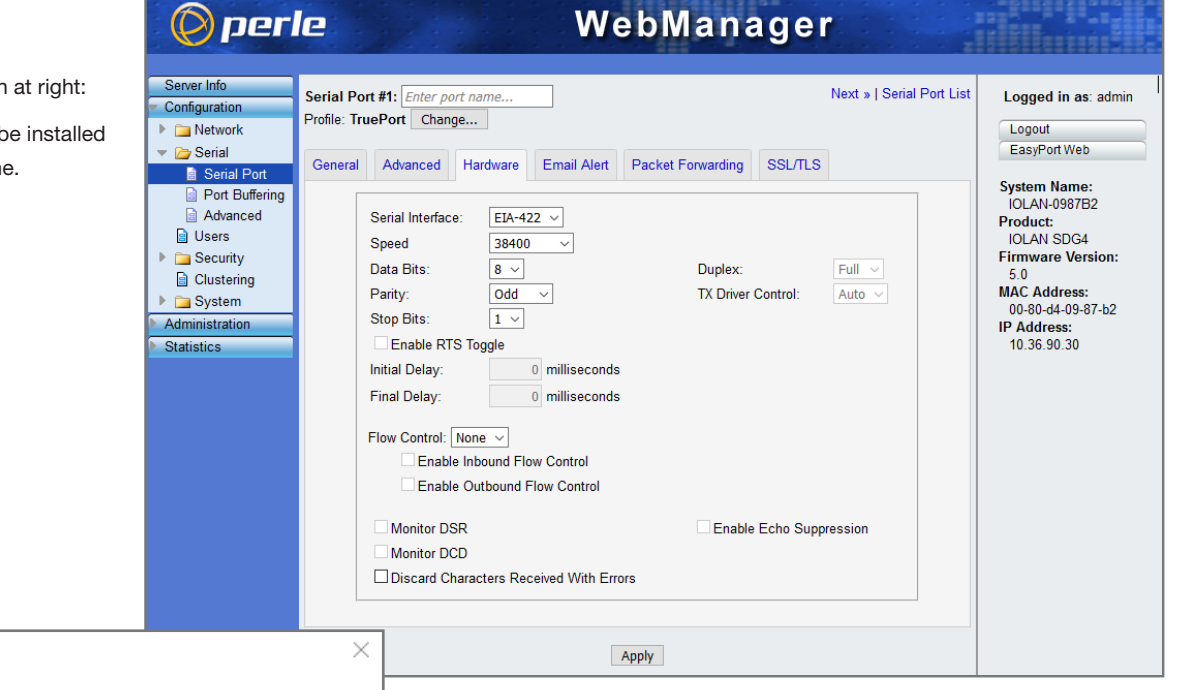

# Add TruePort Adapter Wizard

#### Add Serial Ports

Associate COM ports with your new TruePort adapter

| You may add up to 49 serial ports to y<br>new TruePort adapter:<br>Select COM Port Range<br>Number of Ports: 4<br>Starting COM Port: COM3 | The following ports will be<br>COM3<br>COM4<br>COM5<br>COM6 | e added: |
|----------------------------------------------------------------------------------------------------|-------------------------------------------------------------|----------|
|                                                                                                    | Next >                                                      | Cancel   |

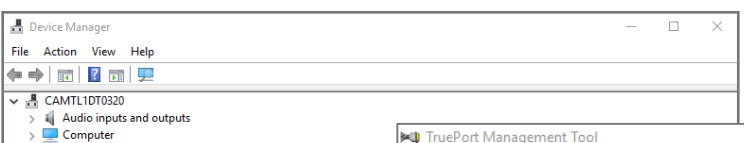

| > | Audio inputs and outputs          |                                                   |                      |
|---|-----------------------------------|---------------------------------------------------|----------------------|
| > | Computer                          | 🛤 TruePort Management Tool                        | ×                    |
| > | Disk drives                       |                                                   |                      |
| > | Bisplay adapters                  | () porlo                                          |                      |
| > | DVD/CD-ROM drives                 | l le le                                           |                      |
| > | Keyboards                         |                                                   |                      |
| > | Mice and other pointing devices   |                                                   |                      |
| > | Wulti-port serial adapters        | This tool permits you to add, remove and configur | e TruePort adapters. |
| > | Wetwork adapters                  |                                                   |                      |
| ~ | Ports (COM & LPT)                 |                                                   |                      |
|   | Communications Port (COM1)        | Installed TruePort adapters:                      |                      |
|   | TruePort Serial Port (COM3)       |                                                   |                      |
|   | TruePort Serial Port (COM4)       | Perle TruePort Adapter (10.36.90.30)              |                      |
|   | TruePort Serial Port (COM5)       |                                                   |                      |
|   | IruePort Serial Port (COM6)       |                                                   |                      |
| > | Print queues                      |                                                   |                      |
| > | Processors                        |                                                   |                      |
| > | Sensors                           |                                                   |                      |
| > | Software devices                  |                                                   |                      |
| > | Sound, video and game controllers |                                                   |                      |
| > | Storage controllers               |                                                   |                      |
| 2 | Justem devices                    | Add Bemove                                        | Properties           |
| > | Universal Serial Bus controllers  |                                                   | Tropences            |
|   |                                   |                                                   |                      |
|   |                                   |                                                   |                      |
| _ |                                   | -                                                 | Close                |
|   |                                   |                                                   |                      |
|   |                                   |                                                   |                      |

# **TruePort Management Tool Installation**

On the GV I/O machine, we need to configure virtual COM ports, which will connect to ports on the Perle box. The first stage is to install the TruePort driver on the GV I/O machine:

- Run the TruePort driver installer; e.g., trueport6.9-setup-w10-x64.exe
- · Go through the setup wizard using the default settings

#### **TruePort Configuration**

Here is how to configure the virtual COM ports on the GV I/O machine:

- Launch the TruePort Management Tool
  - The TruePort Adapter Wizard will open
- Enter the IP of the Perle box in the Device Server Network Location section
- · Create the desired number of ports and choose a starting port number
  - For 4 channels, 4 COM ports are needed
  - COM ports 3 to 6 are mapped to channels 1 to 4

When the TruePort wizard completes, in Device Manager the TruePort COM ports that were configured should be listed. Note that the configured ports start with COM3 and end with COM6.

> Also, a TruePort Management Tool should open, listing the configuration that was just done in the Installed TruePort adapters list.

APPLICATION

NOTE

# GV I/O 4.0 — Third-party Control VDCP and AMP Support

 $\times$ 

Now to connect the ports to the Perle box: • With the correct TruePort adapter selected, click the **Properties** button

- In the newly opened window, go to the Configuration tab
- Click the Settings button

In the settings window that opens, the TCP connection port for each of the virtual COM ports needs to be configured:

- Set the port number to match a port number on which the Perle box is listening for connections
- Ensure that the Connection Mode is set at "Lite Mode" (Note: the default

| "Full Mode" should be changed                                                                       | d!)                                                                                                    | Device Server Information                                                                                                    |
|----------------------------------------------------------------------------------------------------|----------------------------------------------------------------------------------------------------|----------------------------------------------------------------------------------------------------|
|                                                                                                    |                                                                                                    | Number of Ports: 4                                                                                                    |
| Perle TruePort Adapter (10.36.90.30) Setting                                                        | gs                                                                                                    | × IP Address: 10.36.90.30                                                                                                    |
| Number of ports: 4                                                                                  | Connection       Advanced       SSL/TLS       Packet Forwarding         Connection Settings (COM3) <ul> <li>Access Device Server Serial Pott</li> <li>Connection Mode:</li> <li>Lite Mode</li> <li>Accept connection from device server</li> <li>Listen on TCP Port:</li> <li>10000</li> <li>Initiate connection to device server</li> <li>Connect to TCP Port:</li> <li>10001</li> <li>Client-Initiated Connection</li> <li>Settings</li> </ul> <li>O Access Device Server I/O channels</li> <li>Connect to TCP Port:</li> <li>33816</li> <li>I/O Application Type:</li> <li>I/O Access</li> <li>Client-Initiated Connection</li> | Active Connections: None         To configure this Device Server at this time use the Perle DeviceManager or one of the following configuration methods.         Web Config       Ielnet Config         Settings |
|                                                                                                    | Connection Profile: Minimize Latency<br>Current Profile: Change Profile                                                                                                    | OK Cancel                                                                                                    |
| Add Ports Remove F                                                                                  | Ports Copy Settings To Restore Defau                                                                                                    | ilts                                                                                                    |
| UK                                                                                                  | Lancel Apply                                                                                                    | Client-Initiated Connection Settings ×                                                                                                    |
| Click the Settings button next to<br>the settings at right:<br>This is all that needs to be done ir | o "Client Initiated Connect," and apply                                                                                                    | Connection Management Options  Connect at system startup  Close TCP connection when COM port is closed  Delay close of TCP connection for 3 econds                                                               |
| COM port to a matching serial por                                                                   | rt on the Perle device.                                                                                                    |                                                                                                    |

Perle TruePort Adapter (10.36.90.30) Properties

**ک** 

device server.

Connection Options **Connection Retries** Retry forever

Restore Defaults

O Number of retries:

Time between connection retries: Restore dropped connections

5

\*

30

ΟK

🔹 seconds

Cancel

General Configuration Driver Details Events

Perle TruePort Adapter (10.36.90.30)

This TruePort adapter is associated with the following

## **GV I/O Configuration**

Each channel of the GV I/O is using a predefined COM port.

- Channel 1 → COM3
- Channel 2 → COM4
- Channel 3 → COM5
- Channel 4 → COM6

# **GV I/O Configuration Tool Approach**

Use the GV I/O web portal to configure the automation protocol for each channel:

- Open the GV I/O configuration portal hosted by the GV I/O at port 3000 (e.g., <u>http://12.34.56.78:3000</u>)
- Log in using the administrator username and password
- Go to the Channels tab
- Click the Configure button for one of the channels
- In the Automation Settings card, select VDCP as the automation protocol
- Apply the configuration

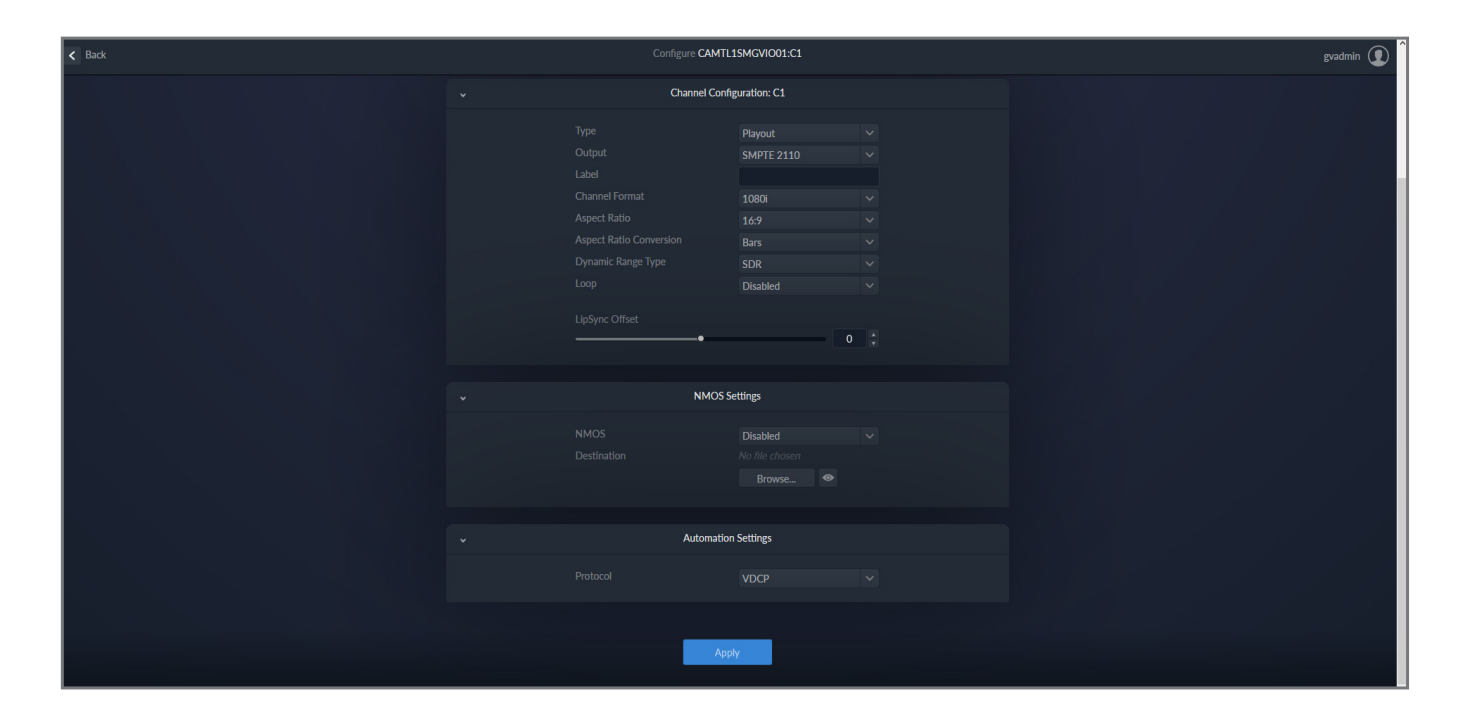

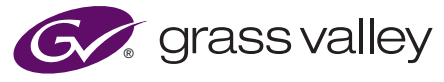

WWW.GRASSVALLEY.COM

Join the Conversation at  ${\it GrassValleyLive}$  on Facebook, Twitter, YouTube and  ${\it GrassValley}$  on LinkedIn.

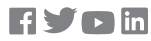

This product may be protected by one or more patents. For further information, please visit: **www.grassvalley.com/patents**. Grass Valley<sup>®</sup>, GV<sup>®</sup> and the Grass Valley logo are trademarks or registered trademarks of Grass Valley USA, LLC, or its affiliated companies in the United States and other jurisdictions. Grass Valley products listed above are trademarks or registered trademarks of Grass Valley USA, LLC or its affiliated companies, and other parties may also have trademark rights in other terms used herein.

Copyright © 2021 Grass Valley Canada. All rights reserved. Specifications subject to change without notice.

AN-PUB-2-0975B-EN